# PRSLON

#### **Configuration rapide**

### **Communication infonuagique Prolon**

#### **AVANT DE COMMENCER**

- Bien que ce ne soit pas requis, il est recommandé d'avoir un convertisseur PL-485-BT sous la main au cas où une connexion directe devrait être établie
- Pour activer la communication infonuagique, une connexion internet doit être fournie:
  - à l'ordinateur via WiFi ou un câble réseau
  - au régulateur réseau PL-NC2000 via un câble réseau
- Pour configurer et accéder à la communication infonuagique, l'utilisateur doit avant tout posséder un compte sur l'infonuage Prolon et, via le logiciel Focus, y être connecté.

### Les ÉTAPES 1, 2 et 3 sont nécessaires si le régulateur réseau PL-NC2000 NE POSSÈDE PAS une version logicielle 7.1 (ou plus récente). Si le PL-NC2000 roule déjà cette version, PASSER À L'ÉTAPE 4.

- 1 Installer ou mettre à jour le logiciel Prolon Focus (version 7.1 ou plus récente, sur <u>www.proloncontrols.com</u>).
- Obtenir le fichier de microprogramme (BIN) du régulateur réseau:
  version Windows seulement: C:\ProLon\Focus v.7.1.0\NC2000\_V710\_ISP.bin
  - toutes versions: le fichier BIN peut être téléchargé depuis le site FTP de Prolon: <u>appuyez ici pour télécharger.</u>
- 3 Mettre à jour le microprogramme du régulateur réseau PL-NC2000 vers la version 7.1 ou plus récente (Figures 1-2):
  - Connecter au régulateur réseau PL-NC2000 via USB, port série ou TCP/IP
  - Double-cliquer l'icône du régulateur réseau
  - $\bullet \ \text{Config} \ \rightarrow \ \text{Propriétés}$
  - Appuyer le bouton « Reprogrammer »
  - Choisir le fichier BIN de l'Étape 2 et cliquer sur le bouton « Programmer » pour mettre à jour le régulateur réseau

**4** Configurer les paramètres IP du régulateur réseau (Figure 3):

- Connecter au régulateur réseau PL-NC2000 via port série ou TCP/IP
- Double-cliquer l'icône du régulateur réseau
- Config  $\rightarrow$  Communication
- S'assurer que la case « Permettre la communication infonuagique » est cochée
- Configurer le format IP à « DHCP » OU « Statique » (dans ce dernier cas, des adresses valides doivent être inscrites dans les champs « Adresse IP », « Masque du sous-réseau » et « Passerelle »)
- Cliquer sur le bouton « Appliquer »
- Réinitialiser le régulateur réseau PL-NC2000 (Config  $\rightarrow$  Propriétés, cliquer sur le bouton « Réinitialiser »)

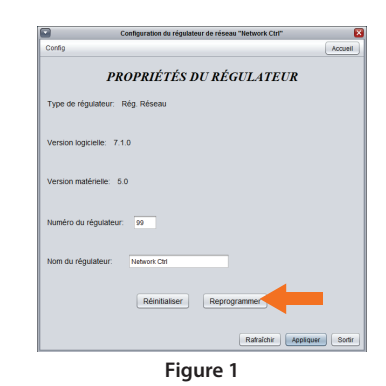

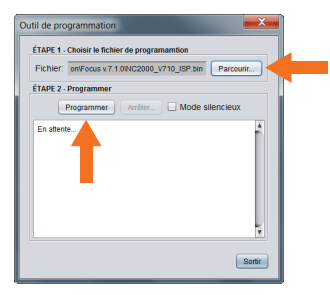

Figure 2

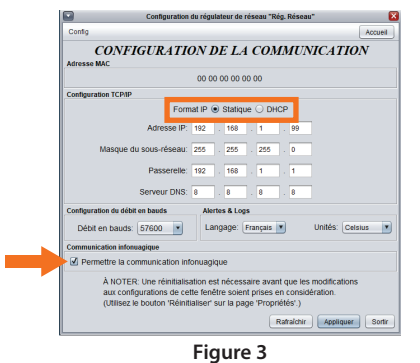

## PRSLON

- **5** Obtenir le NCID (Figures 4-5):
  - Connecter au régulateur réseau PL-NC2000 via USB, port série ou TCP/IP
  - Cliquer le bouton de droite sur l'icône du régulateur réseau
  - Choisir l'option « Afficher NCID »
  - Cliquer sur le bouton « Copier dans le presse-papier »

6 Se déconnecter du régulateur réseau PL-NC2000:

- Cliquer sur le bouton « Déconnecter » dans le panneau latéral de connexion
- Associer le régulateur réseau PL-NC2000 (Figures 6-7)
  - Accéder au panneau de configuration de connexion: Projet  $\rightarrow$  Configurer  $\rightarrow$  onglet Connexion
  - Choisir le type de connexion: « Infonuagique »
  - Cliquer sur le bouton « Associer NC »
  - Cliquer le bouton de droite et « Coller » le NCID. Cliquer sur le bouton « Réclamer »
  - Cliquer sur le bouton « Sauvegarder »
  - Cliquer sur le bouton « Connecter » dans le panneau latéral de connexion
- 8 Confirmer le bon fonctionnement de la communication infonuagique (Figure 8)
  - Après avoir cliqué sur le bouton « Connecter », un crochet vert devrait apparaître, confirmant que la communication est maintenant établie

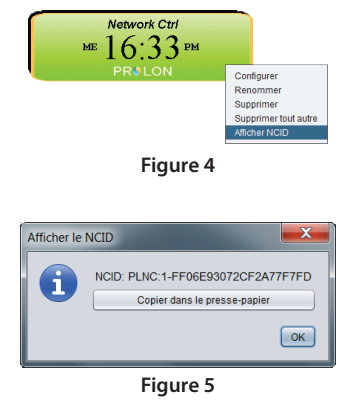

| Réclamer l | e régulateur résea |                            |
|------------|--------------------|----------------------------|
| 0          | NCID:              | Coller<br>Réclamer Annuler |
| Figure 6   |                    |                            |

| onfiguration du projet                                                                                                    |                              |  |  |  |  |
|----------------------------------------------------------------------------------------------------|------------------------------|--|--|--|--|
| CONFIGURATION                                                                                                    | N DU PROJET                  |  |  |  |  |
| Type: Infonuagio                                                                                                    | que 🔻                        |  |  |  |  |
| État La communication en mode infonuagique n'est pas disponible<br>sans la réclamation d'un régulateur réseau. Vous devez<br>réclamer le régulateur réseau pour y avoir accès.<br>Associer NC |                              |  |  |  |  |
| Réglages de la communication                                                                                                    | Réglages de la communication |  |  |  |  |
| Intervalle de rafraîchissement:                                                                                                    | 3 sec                        |  |  |  |  |
| Temps d'arrêt:                                                                                                    | 1500 msec                    |  |  |  |  |
| Essais:                                                                                                    | 1                            |  |  |  |  |
| Délai de requête:                                                                                                    | 50 msec                      |  |  |  |  |
|                                                                                                    | Sauvegarder Annuler          |  |  |  |  |

Figure 7

| Connexion    |             |  |  |
|--------------|-------------|--|--|
| Connecter    | Déconnecter |  |  |
| Infonuagique |             |  |  |
|              |             |  |  |

Figure 8

#### Téléphone 450-973-5100 I Sans Frais 1 877-977-6566

PL-AD-CLOUDCOM-FR-V